## Okta Self-Service Step-by-Step Guide

- 1. Go to https://oktamfa.cigna.com/
- 2. Review your Current Enrolled Factor.

|                       | Solf Service                           |  |
|-----------------------|----------------------------------------|--|
|                       | our our no                             |  |
|                       | User Name:                             |  |
|                       | internalW12345                         |  |
|                       | First Name:                            |  |
|                       | Jane                                   |  |
|                       | Last Name:                             |  |
|                       | Doe                                    |  |
|                       | Emai:                                  |  |
|                       | jane.doe@Cigna.com                     |  |
|                       | Current Enrolled Factors:              |  |
| 2                     | Text Messsage                          |  |
|                       | Current Enrolled Phone Number:         |  |
| <b>4</b> <del>)</del> | +15551231234                           |  |
|                       | * Phone Number:                        |  |
| 6                     | Phone number format example 5551234567 |  |
|                       | United States 2228675309               |  |
|                       | Factors: Phone number is required      |  |
| 3                     | Voice Call:                            |  |

- 3. If you want to change it, go to the **Factors** field at the bottom and choose either **Text Message** or **Voice Call**.
- 4. In the **Current Enrolled Phone Number** field, confirm that the number listed is the one that you want to use to authenticate.
- 5. If it's not, or if the field is empty, first **Select Country**, then in the next field, enter the number you want to use, following the format on the screen without any spaces in between digits.
- 6. When done, click on the click on the Enroll/Reset button at the bottom

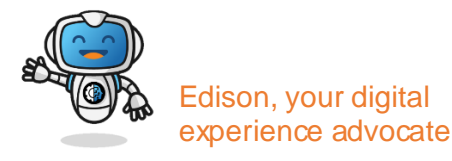

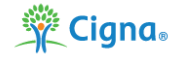